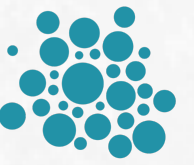

## **Opticare** Vision<sup>™</sup>

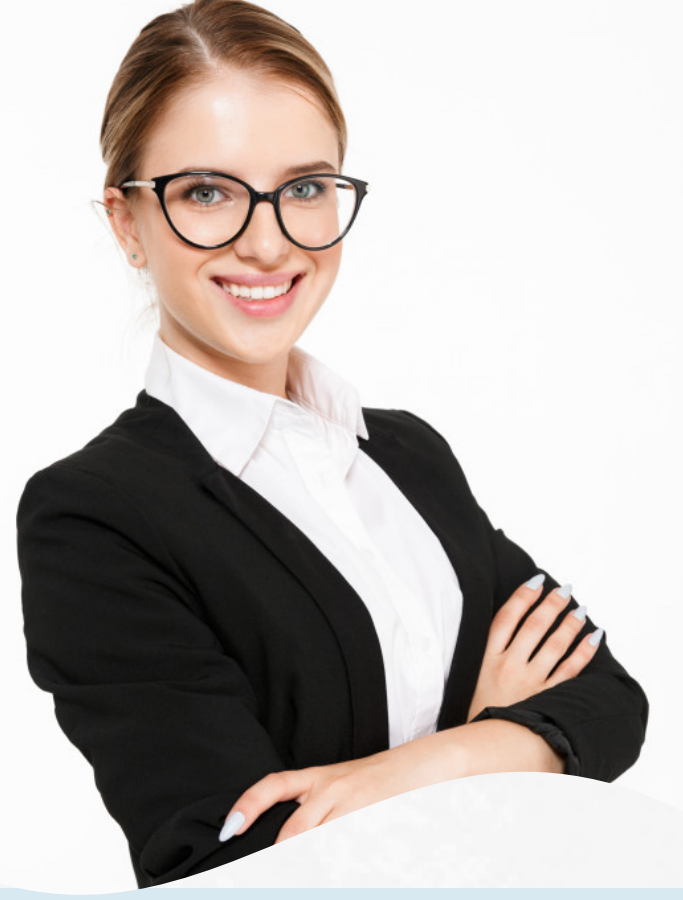

## MEMBER PORTAL ACCESS INSTRUCTIONS

Visit <u>WWW.OPTICAREVISIONSERVICES.COM</u> From the main menu click on "MEMBERS -MEMBER PORTAL GATWAY"

MEMBER PORTAL

## REGISTER AS A NEW USER

Click on "CLICK HERE TO REGISTER AND/OR ENROLL"

Please select the portal that you wish to register with, select from the drop down "MEMBER"

Finish filling out the form and click submit.

Check your email for an activation link.

## **OBTAIN ID CARDS**

If you have already registered for the MEMBER PORTAL, please login to your account.

- Login to MEMBER PORTAL
- Click on **PRINT TEMP ID CARD** from the side menu.
- Your temporary card should automatically download, if it doesn't, click on the blue link
  "OPEN PDF"- choose FILE > PRINT

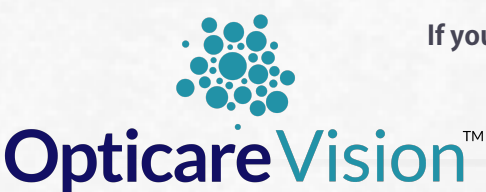

If you have questions regarding registering or logging into your Member Portal account please call the service number below.

WWW.OPTICAREVISIONSERVICES.COM

MEMBER SERVICE DEPARTMENT 801-869-2020